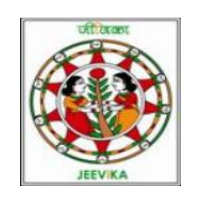

#### **User Manual**

# Of

# Online Data Entry Application

### Of

# Self Help Group

1. Type <u>http://eservices.bih.nic.in/Jeevika/Login.aspx</u> in address bar of web browser. Login page will be appeared on the screen. Select appropriate district from the dropdown list box, enter the password and click on login button.

|                                     | Out X Charles and                                                                                                    |                                                                                                    |
|-------------------------------------|----------------------------------------------------------------------------------------------------|----------------------------------------------------------------------------------------------------|
| File Edit View Enveriter Tools Hele | D+CX @Log in X                                                                                                    | . <del></del>                                                                                                    |
| Ene Edit View Pavontes Tools Help   |                                                                                                    |                                                                                                    |
| JEI                                 | EViKA<br>Bihar Rural Livelihoods Project                                                                                                    | Control Control Contro |
|                                     | Log In<br>Select District : पटना<br>Select Block : मन्देर<br>Password :<br>Log In<br>Software Solutions Provided By National Informatics Centre ,Bil |                                                                                                    |
|                                     |                                                                                                    | € 105% <b>-</b>                                                                                                    |

2. Now the Welcome page will be appeared on the screen. Click on SHG Profile Menu to view the SHG profile.

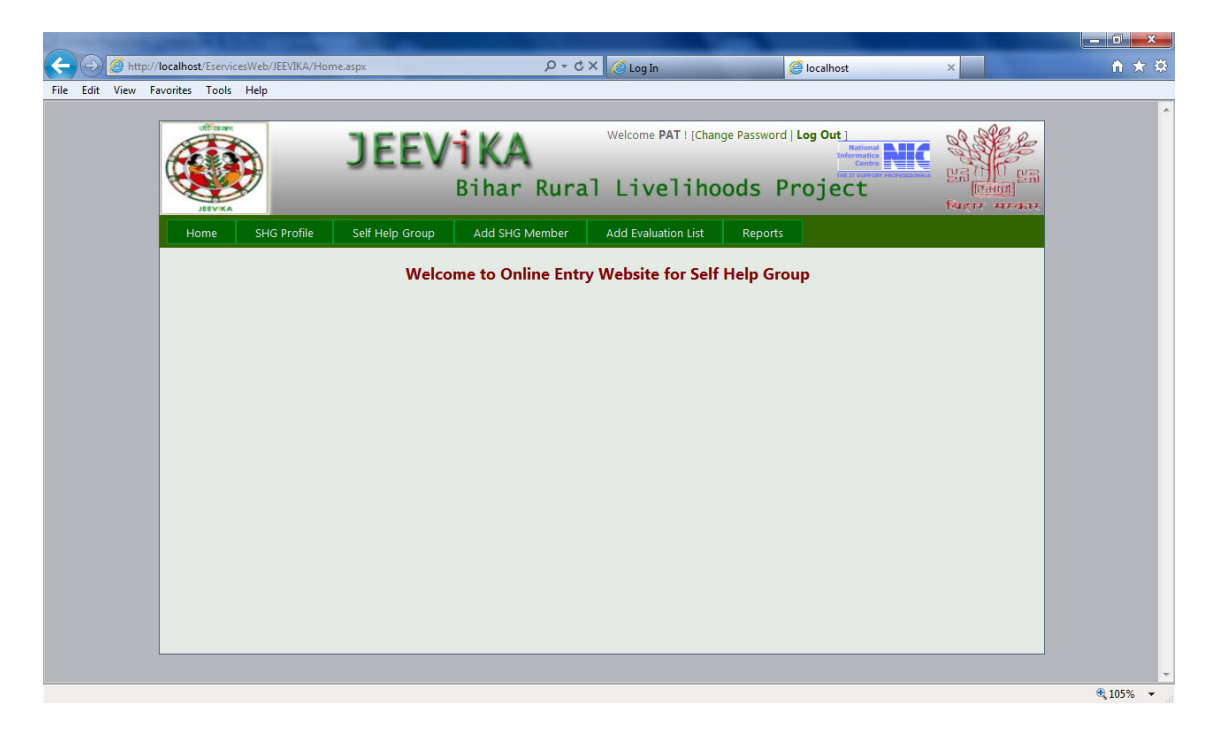

3. After that Self Help Group Profile page will be displayed. Click on add Group button if you want to add new Group. If you want to view or edit member details and estimation details Then click on select button.

| -                | ALC: NO              |                  |                            |                          |          |                 |                     |                                                           |                                  |          |
|------------------|----------------------|------------------|----------------------------|--------------------------|----------|-----------------|---------------------|-----------------------------------------------------------|----------------------------------|----------|
| < 🔿 🖉 http://    | /localhost/Eservices | Web/JEEVIKA/Ope  | rator/SHPProfile.aspx      | 0 + 0                    | x 🖉      | Log In          | 🩆 Self H            | elp Group Profile                                         | ×                                | ↑ ★ 第    |
| File Edit View F | avorites Tools I     | Help             |                            |                          |          |                 |                     |                                                           |                                  |          |
|                  |                      |                  |                            |                          |          |                 |                     |                                                           |                                  | *        |
|                  | ARVEL                | •                | JEEV                       | <b>iKA</b><br>Bihar Rura | wei      | ivelihoo        | e Password   Log On | National<br>Informatics <b>PNFC</b><br>Centre <b>PNFC</b> | Cault<br>Cault<br>Factor Hirakov |          |
|                  | Home                 | SHG Profile      | Self Help Group            | Add SHG Member           | Add      | Evaluation List | Reports             |                                                           |                                  |          |
|                  |                      |                  |                            | Self Hel                 | p Groups | Profile         |                     |                                                           |                                  |          |
|                  | Group Id             |                  | समूह का नाम                |                          | वाम      | गठन की तिथि     | योजना का नाम        | समूह का प्र                                               | कार 🛛                            |          |
|                  | 102800001            | ৰঁম্পৰ মানা      |                            |                          | Balua    | 18-Sep-2004     | एस.जी.एस.बाई.       | सहिला                                                     | Select                           |          |
|                  | 102800003            | गावणी झाला रूपाई | बन महिला विकास समिति       |                          | Rewa     | 20-Dec-2004     | एस.जी.एस.बाई.       | महिला                                                     | Select                           |          |
|                  | 102800007            | चया स्वालवन सा   | ला विकास सोसीते<br>सम्बद्ध |                          | Balua    | 30-Apr-2004     | एस.जा.एस.बाइ.       | महिला                                                     | Select                           |          |
|                  | 10200000             | divider end e    | and diffe                  |                          | baida    | 20-501-2010     | een van vervalige   | angon                                                     | 2003                             |          |
|                  |                      |                  |                            |                          | dd Group | _               |                     |                                                           |                                  |          |
|                  |                      |                  |                            |                          |          |                 |                     |                                                           |                                  | • 105% • |

4. When you clicked on add group button following page will be displayed.

| Http://localhost/EservicesWeb/      | JEEVIKA/Operator/SelfHelpGroupDetails.asp | x 🔎 + Ċ X 🙆 Log In                   | <i> localhost</i>         | × î ★ ‡                                                                                                    |
|-------------------------------------|-------------------------------------------|--------------------------------------|---------------------------|----------------------------------------------------------------------------------------------------|
| File Edit View Favorites Tools Help |                                           |                                      |                           |                                                                                                    |
|                                     |                                           |                                      |                           | ^                                                                                                    |
|                                     | TEEVA                                     | Welcome PAT ! [Ch                    | ange Password   Log Out ] | al see                                                                                                    |
|                                     | JEEVI                                     | KA                                   | Informatics               |                                                                                                    |
|                                     | Bi                                        | har Rural Livelih                    | oods Project              | En Cartal                                                                                                    |
| JEEVIKA                             | D1                                        |                                      | loods moject              | fuger areas                                                                                                    |
| Home SHO                            | Profile Self Help Group A                 | Add SHG Member Add Evaluation List   | Reports                   | E CONTRACTOR OF CONTRACTOR OF CONTRACTOR OF CONTRACTOR OF CONTRACTOR OF CONTRACTOR OF CONTRACTOR OF CONTRACTOR |
|                                     |                                           |                                      |                           |                                                                                                    |
| New Search                          | Group Id : 102800001 Go                   |                                      |                           |                                                                                                    |
|                                     |                                           | समूह का विवरण                        |                           |                                                                                                    |
| Group ID :                          | 102800001                                 |                                      |                           |                                                                                                    |
| Group Name :                        | Vaishnaw Mala                             | * समूह का नाम :                      | वैष्णव माला               | •                                                                                                    |
| गठन की तिथि :                       | 18-Sep-2004 💕 * प्रखंड :                  | मनेर 👻                               | पंचायतः :                 | बालुवा 👻 *                                                                                                    |
| गाम -                               | Balua 🔻 * योजना का नाम                    | जिसके अंतर्गत समूह गठन एस.जी.एस.वाई. |                           |                                                                                                    |
|                                     | किया गया है :                             |                                      |                           |                                                                                                    |
| समूह गठन करने व                     | ाली संस्था /सरकारी कमेचारी का पदनाम :     | NA                                   | * समूह का प्रकार :        | मॉहला → *                                                                                                    |
|                                     |                                           | सदस्यों की संख्या                    |                           |                                                                                                    |
| बी. पी. एल. :                       | 6 * अन्य :                                | 4                                    | * कुल :                   | .0*                                                                                                    |
|                                     |                                           | वर्गवार सदस्यों की संख्या            |                           |                                                                                                    |
| सामान्य :                           | 0 * अनु. जाति :                           | 1                                    | * अनु. जनजाति 🛛           | *                                                                                                    |
| षिछड़ा वर्ग :                       | 9 अल्पसंख्यक :                            | 0                                    | * कुल :                   | 0 *                                                                                                    |
|                                     |                                           | बैंक का विवरण                        |                           |                                                                                                    |
| बैंक का नाम :                       | State Bank Of India 🔹 शाखा :              | सराए                                 | बचत खाता संख्या :         | 1611469467 *                                                                                                   |
|                                     |                                           | बैठक एवं कॉरपस का विवरण              |                           |                                                                                                    |
| आयोजित बैठकों की                    |                                           | 100                                  | * विवरण बैठक पंजी से लिया | जाए एवं पिछले छः बैठकों                                                                                        |
| संख्या                              | ्र उपारसीत को भार                         | 100                                  | के आधार पर                |                                                                                                    |
| समूह की कुल                         | ० गगर ने रसम व                            | ि मारी जान जन्म की माली .            | 20150                     | +                                                                                                    |
|                                     |                                           |                                      |                           | <b>a</b> 105% 👻                                                                                                |

5. When you clicked on select button following page will be displayed. Here you have the facility to add new member and estimation list and also edit existing member and existing estimation list.

| ~                 | ALC: NO                 |                       |                             |                      |                |                            |             |                        |              | _ <b>_</b> X |
|-------------------|-------------------------|-----------------------|-----------------------------|----------------------|----------------|----------------------------|-------------|------------------------|--------------|--------------|
| < 🔿 🙆 http://     | /localhost/EservicesWeb | b/JEEVIKA/Operator/SH | PProfileDetails.aspx?GrId=1 | 02800001 🔎 🗕 🖒 🗙     | 🧉 Log In       |                            | 🥖 Self Help | Group Profile          | ×            | n 🛧 🌣        |
| File Edit View Fa | avorites Tools Help     | )                     |                             |                      |                |                            |             |                        |              |              |
|                   |                         |                       |                             |                      |                |                            |             |                        |              |              |
|                   |                         | 3                     | EEViK<br>Biha               | A<br>ar Rural        | Livel          | I [Change Passwoi          | Proje       | National<br>Centre NGC | MARTIN ALCAN |              |
|                   | Home St                 | HG Profile Self       | Help Group Add              | SHG Member           | Add Evaluation | List Report                | ·.          |                        |              |              |
|                   | Home of                 |                       |                             |                      |                | Керон                      |             |                        |              |              |
|                   |                         |                       |                             | समूह का              | विवरण          |                            |             |                        |              |              |
|                   | Group Id                | समूह                  | কালদে আদ                    | गठन की ति            | B              | योजना का नाम               |             | समूह का प्रकार         |              |              |
|                   | 102800001               | ইম্ব্যৰ মান্সা        | Balua                       | 18-Sep-2004          | एस.उ           | नी.एस.वाई.                 | महिञा       |                        | Edit         |              |
|                   |                         |                       |                             |                      |                | _                          |             | _                      |              |              |
|                   |                         |                       |                             | समूह के सदस्य        | ा का विवरण     |                            |             |                        |              |              |
|                   | Group Id                | Member Id             | सदस्य का नाम                | ণিনা/ণনি কা না       | र उम           | वर्ग                       | हिशा        | पारिवारिक              | स्थति        |              |
|                   | 102800001               | 3                     | प्रामला दवा<br>राज्या देवी  | रास बाबु<br>अक्षेत्र | 45             | ग्रिट्या वग<br>फिल्मा वर्ग | 8           | मध्यम                  | Ede          | E            |
|                   | 102800001               | 8                     | লুদুলা হবা<br>সনিনা হবা     | जात्रा बेलदार        | 35             | पिछन्न वर्ग                | -           | मध्यम                  | Edit         |              |
|                   | 102800001               | 9                     | शकुन्तला देवी               | बच्ची सिंह           | 35             | যিতল বৰ্গ                  | 5           | संपन्न                 | Edit         |              |
|                   | 102800001               | 16                    | आशा देवी                    | राणा प्रताप सिंह     | 40             | থিচরা বর্গ                 | 8           | मध्यम                  | Edit         |              |
|                   | 102800001               | 20                    | उमा देवी                    | सुरेन्द्र            | 35             | যিতরা বর্গ                 |             | गरीब                   | Edit         |              |
|                   | 102800001               | 21                    | किरण देवी                   | नारायण पासवान        | 40             | अनुसूचित जाति              | 0           | संपन्न                 | Edit         |              |
|                   | 102800001               | 24                    | सुशीला देवी                 | चंदेश्वर सिंह        | 45             | যিক্তরা বর্গ               |             | सध्यस                  | Edit         |              |
|                   | 102800001               | 29                    | सियामणि देवी                | स्व. बिहारी पंडित    | 35             | যিচেৱা বৰ্গ                |             | गरीब                   | Edit         |              |
|                   | 102800001               | 30                    | रेखा देनी                   | लाल जी बेलदार        | 30             | যিতরা বর্গ                 |             | REAR                   | Edit         |              |
|                   |                         |                       |                             |                      |                |                            |             |                        |              |              |
|                   |                         |                       |                             | Add Mer              | mber           |                            |             |                        |              |              |
|                   |                         |                       |                             | समूह आकलन प्र        | पत्र का विवरण  |                            |             |                        |              |              |
|                   | Group Id                | Estimate Id           | ৰুল ঠক কুল য                | ण्त अंक केणी         | सूल्यांकन क    | ন্দেন ৰাজ কা নাম           | पदनाम       | सूल्यांकन व            | र लिगि       |              |
|                   | 102800001               | 1                     | 100 0                       |                      | _              | _                          |             | 01-Jan-1900            | Edit         |              |
|                   |                         |                       |                             | Add Estima           | ate List       |                            |             |                        | 1 1          |              |
|                   |                         |                       |                             |                      |                |                            |             |                        |              | -            |
|                   |                         |                       |                             |                      |                |                            |             |                        |              | 105% •       |

6. If you clicked on add member button following page will be displayed. Here you can add new member of self help group.

|                             | JEE/                         | /iKA<br>Bihar Rura                   | al Liveliho                 | ods Project                     |              |
|-----------------------------|------------------------------|--------------------------------------|-----------------------------|---------------------------------|--------------|
| Home SHG Profi              | le Self Help Group           | Add SHG Member                       | Add Evaluation List         | Reports                         | থিয়াত মাত্র |
| _                           | _                            | सम्ह                                 | ा का विवरण                  |                                 |              |
| Group ID :                  | 102800001                    | समूह का नाम :                        | वैष्णव माला                 | गठन की तिथि :                   | 18-Sep-2004  |
| प्रखंड :                    | मनेर                         | पंचायत :                             | बालुवा                      | ग्राम :                         | Balua        |
|                             |                              | सदस्                                 | य का विवरण                  |                                 |              |
| Member id :                 |                              | Member Name(in English               | ):                          | * सदस्य का नाम                  | *            |
| पिता/पति का नाम             |                              | * उम्र :                             | •                           | बी.पी.एल. संख्या 0              | *            |
| वर्गः सामान                 | म 🔻                          | থিমা :                               | निरक्षर 👻                   |                                 |              |
|                             |                              | परिवार के सदस्यों का                 | विवरण (संख्या के आधार प     | र)                              |              |
| बालक :                      | 0                            | ৰালিকা :                             | 0                           | महिला :                         | 0            |
| पुरुष :                     | 0                            | -                                    | ी गिरभानासर गर्द भागो का    | ग के कम के ज्यानगण कर्मकें ।    |              |
| मख्य :                      | पारिपारिया स्तर पर           | प्यपसाय (खता,पगुपालन,मजपू<br>सहायक : | (),((पश्चापालपा एप अन्य) पन | ન સ માન્ન હા વ્યવસાય હશાય )     |              |
|                             |                              |                                      | न (कडा में)                 |                                 |              |
| सिंचित (पट्टा) :            | 0                            | सिंचित (अपना)                        | 0                           | असिंचित पट्टा                   | 0            |
| असिचित अपना :               | 0                            | नोट:- 1 बिगहा=20 कट्ठा               |                             |                                 |              |
|                             |                              | मवेश                                 | ी का विवरण                  |                                 |              |
| मवेशी का नाम (बटैया)(बैल    | ,गाय,भैंस,भेंड़बकरी,सुअर एवं |                                      | सवेशी का नाम (अपना) (       | बैल,गाय,भैंस,भेंड़बकरी,सुअर एवं |              |
| अन्य ):<br>सतेशी की संस्टार | 0                            | -                                    | अन्य ):                     |                                 |              |
| Citra di Si Citta i         | ۲                            |                                      | न का प्रकार                 |                                 |              |
|                             |                              | ि पक्का                              | िकच्चा                      |                                 |              |
|                             |                              |                                      |                             |                                 |              |

7. If you clicked on add estimate list button following page will be displayed. Here you can enter estimation data of self help group.

| ervicesWeb/JEEVIKA/Operator/GroupCalcLetter.aspx - Windows Internet Explorer provided by Yahoo!                                                          |                                                                |
|----------------------------------------------------------------------------------------------------|----------------------------------------------------------------|
| JEEViKA<br>Bihar Rural Liveliho                                                                                                    | ange Password   Log Out  <br>Internation Note<br>Dodds Project |
| Home SHG Profile Self Help Group Add SHG Member Add Evaluation List                                                                                      | Reports                                                        |
| समूह आकलन प्रपत्र                                                                                                    |                                                                |
| 1. समह के सदस्यों दवारा एकरूपता एवं सहआगिता का अनभव                                                                                                    | कल अंक प्राप्त अंक                                             |
| ( समह के साथ बातचीत के दौरान हुए अनभव के आधार पर )                                                                                                    | 6 0                                                            |
| (क) बहुत सजबत                                                                                                    | 6                                                              |
| (ग) मन्तन                                                                                                    | 2 0                                                            |
|                                                                                                    |                                                                |
|                                                                                                    | 1                                                              |
| 2. समूह संबंधा प्रशासकाय मुद्द (कुल अका के जार के साथ)                                                                                                   |                                                                |
| (क) समूह स जुड़ कायक्रमा क उद्दश्या क बार म जागरकता                                                                                                    | 3 0                                                            |
| (ख) समूह निमाण क नियमा का विस्तृत जानकारा                                                                                                    | 1 0                                                            |
| (ग) समूह सदस्या द्वारा नतृत्व का जिम्मदारया म सहभागता                                                                                                    | 2 0                                                            |
| (थ) सम्पूर्वार बंचत एव ऋण का स्थित का विस्तृत जानकारी                                                                                                    |                                                                |
| 3. ৰঠক কা উপৰৈয়া                                                                                                    |                                                                |
| (क) बेठक नियमित रूप से नियत दिन, समय और स्थान पर होता है  <br>(क) बैठक नियमित रूप से गण्ड में पह नार होती है जेविज प्रवामें की प्रवयिपत के आश्रम पर      | /                                                              |
| (ख) बचन जियानत रूप स नाह न एक बार हाता ह, लोकन सदस्यों को सहूलियत के आधार पर  <br>(ग) बैठक जितंतर तो नहीं चेकिन निगत दिसंक प्राप्त तथा प्रथान पर होती है | 3 0                                                            |
| (म) बैठक अनियमिन होते है ।                                                                                                    | 0                                                              |
| 4. बैठक में उपस्थिति (अंतिम छह माह के आधार पर )                                                                                                    | 7 0                                                            |
| (क) सभी सामुहिक बैठकों में 90% से अधिक की उपस्थिति                                                                                                    | 7                                                              |
| (ख) सभी सामूहिक बैठकों में 70% से 90% की उपस्थिति                                                                                                    | 5 0                                                            |
| (ग) सभी सामूहिक बैठकों में 40% से कम की उपस्थिति                                                                                                    | 0                                                              |
| 5. बचत की नियमितता (अंतिम छह माह के अधर पर )                                                                                                    | 7 0                                                            |
| (क) 90% से ज्यादा सदस्यों द्वारा समय पर बचत की जानकारी                                                                                                   | 7                                                              |
| (ख) 75% से ज्यादा सदस्यों द्वारा समय पर बचत की जानकारी                                                                                                   | 5 0                                                            |
| (ग) 50% से ज्यादा समूह सदस्यों द्वारा समय पर बचत की जाती है                                                                                              | 2                                                              |

8. You can view different types of reports by using Report menu.

| (←) ⊙ [          | http://loca  | host/Eservice | esWeb/JEEVIKA/Hor | ne.aspx         | 5 + Q                    | × 🙆 Log In          | <i>i</i> localhost                  | ×         | n 🖈 🌣    |
|------------------|--------------|---------------|-------------------|-----------------|--------------------------|---------------------|-------------------------------------|-----------|----------|
| File Edit V      | /iew Favori  | tes Tools     | Help              |                 |                          |                     |                                     |           |          |
|                  |              |               |                   |                 |                          |                     |                                     | 1         | <u>^</u> |
|                  | ¢            |               |                   | JEEV            | <b>iKA</b><br>Bihar Rura | Welcome PAT   [Chan | nge Password   Log Out]             |           |          |
|                  |              | Home          | SHG Profile       | Self Help Group | Add SHG Member           | Add Evaluation List | Reports                             |           |          |
|                  |              |               |                   |                 |                          |                     | Position of Financial Inclusion     |           |          |
|                  |              |               |                   |                 |                          |                     | List Of Groups(Without Member)      | Intry Web |          |
|                  |              |               |                   |                 |                          |                     | District Wise Self Help Group Count |           |          |
|                  |              |               |                   |                 |                          |                     | SHG Group List With Member          |           |          |
|                  |              |               |                   |                 |                          |                     | Project Wise Self Help Group List   |           |          |
|                  |              |               |                   |                 |                          |                     | Project Finance Details             |           |          |
|                  |              |               |                   |                 |                          |                     | Project Details                     |           |          |
|                  |              |               |                   |                 |                          |                     |                                     |           |          |
|                  |              |               |                   |                 |                          |                     |                                     |           |          |
|                  |              |               |                   |                 |                          |                     |                                     |           |          |
|                  |              |               |                   |                 |                          |                     |                                     |           |          |
|                  |              |               |                   |                 |                          |                     |                                     |           |          |
|                  |              |               |                   |                 |                          |                     |                                     |           |          |
|                  |              |               |                   |                 |                          |                     |                                     |           |          |
|                  |              |               |                   |                 |                          |                     |                                     |           |          |
|                  |              |               |                   |                 |                          |                     |                                     |           |          |
|                  |              |               |                   |                 |                          |                     |                                     |           | -        |
| http://localhost | /EservicesWe | b/JEEVIKA/Ho  | ome.aspx#         |                 |                          |                     |                                     |           | ۹ 105% 🔹 |

9. If you want to see the position of financial inclusion then click on "Position of Financial Inclusion" sub menu. Following reports will be displayed.

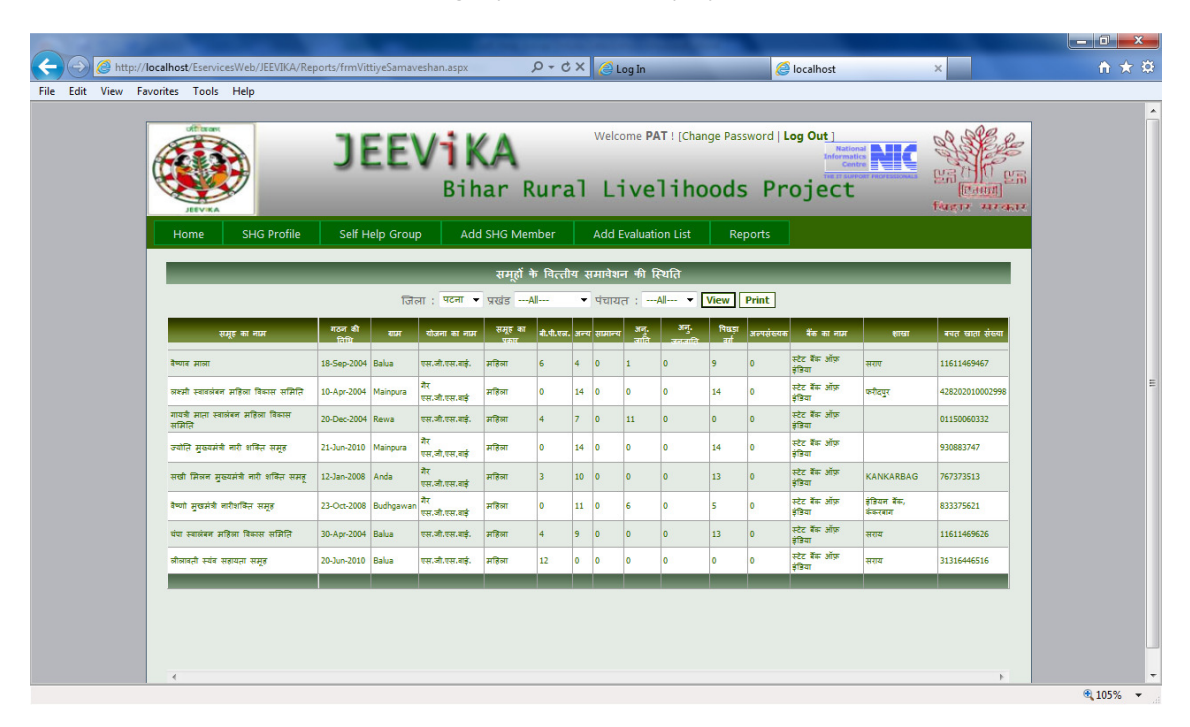

| Hyper in Gracht Handston an Frage   Print Date: 13-Jul-2012   Tom:: von von von Vint Date: 13-Jul-2012   Tom:: von von Vint Date: 13-Jul-2012   Interview of the time of time of t | 6) [17] [1<br>स्वास्ट्र अस्त<br>तत् द्वता पत<br>अप्यार्थ् अप्यार्थ्<br>स्वि ज्यार्थ प<br>ती तति व्या      |
|----------------------------------------------------------------------------------------------------|----------------------------------------------------------------------------------------------------|
| Thin : con: red: : pat: red:: : pat: red:: : : pat: red:: : : : : : : : : : : : : : : : : : :                                                                                                     | 16] [17] [1<br>इस समुद्र शाक<br>उत्त द्वारा पत्र<br>प्रिये जारही पर<br>में) तातिति वन्<br>में) जातिति क्य |
| 1 1 1 1 1 1 1 1 1 1 1 1 1 1 1 1 1 1 1 1 1 1 1 1 1 1 1 1 1 1 1 1 1 1 1 1 1 1 1 1 1 1 1 1 1 1 1 1 1 1 1 1 1 1 1 1 1 1 1 1 1 1 1 1 1 1 1 1 1 1 1 1 1 1 1 1 1 1 1 1 1 1 1 1 1 1 1 1 1 1 1 1 1 1 1 1 1 1 1 1 1 1 1 1 1 1 1                                                                                                    | र्ज़ में) नाम स्थि<br>जोर                                                                                 |
|                                                                                                    |                                                                                                    |
| मेंग्रे हीज.<br>  फिल्फ सीत   20-4p-2004   584a   रहत संरह संहत   सहल   4   9   13   0   0   13   92 ह%   1511468052   2020   0   1682   1109   50721   1<br>  मेंग्रेल फिल्म<br>  मोनि                                                                                                    |                                                                                                    |
| 4 4 4 4 5 5 5 6 6 6 6 6 6 6 6 6 6 6 6 6 6 6 6 6 6 6 6 6 6 6 6 6 6 6 6 6 6 6 6 6 6 6 6 6 6 6 6 6 6 6 6 6 6 6 6 6 6 6 6 6 6 6 6 6 6 6 6 6 6 6 6 6 6 6 6 6 6 6 6 6 6 6 6 6 6 6 6 6 6 6 6 6 6 6 6 6 6 6 6 6 6 6 6 6 6 6 6                                                                                                    |                                                                                                    |